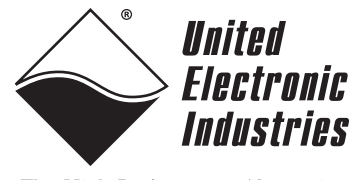

The High-Performance Alternative

# DNx-DIO-448 Digital Input Layer User Manual

48-channel Digital Input Layers for PowerDNA Cube and PowerDNR RACKtangle Systems

> June 2010 Edition Version 1.1

PN Man-DNA-DIO-448-0610

© Copyright 1998-2010 United Electronic Industries, Inc. All rights reserved.

No part of this publication may be reproduced, stored in a retrieval system, or transmitted, in any form by any means, electronic, mechanical, by photocopying, recording, or otherwise without prior written permission.

Information furnished in this manual is believed to be accurate and reliable. However, no responsibility is assumed for its use, or for any infringement of patents or other rights of third parties that may result from its use.

All product names listed are trademarks or trade names of their respective companies.

See the UEI website for complete terms and conditions of sale: http://www.ueidaq.com/company/terms.aspx

#### **Contacting United Electronic Industries**

#### Mailing Address:

27 Renmar Avenue Walpole, MA 02081 U.S.A.

For a list of our distributors and partners in the US and around the world, please see http://www.ueidaq.com/partners/

#### Support:

| Telephone: | (508) 921-4600 |
|------------|----------------|
| Fax:       | (508) 668-2350 |

Also see the FAQs and online "Live Help" feature on our web site.

#### **Internet Support:**

| Support <u>:</u> | support@ueidaq.com          |
|------------------|-----------------------------|
| Web-Site:        | www.ueidaq.com              |
| FTP Site:        | <u>ftp://ftp.ueidaq.com</u> |

#### **Product Disclaimer:**

#### WARNING!

# DO NOT USE PRODUCTS SOLD BY UNITED ELECTRONIC INDUSTRIES, INC. AS CRITICAL COMPONENTS IN LIFE SUPPORT DEVICES OR SYSTEMS.

Products sold by United Electronic Industries, Inc. are not authorized for use as critical components in life support devices or systems. A critical component is any component of a life support device or system whose failure to perform can be reasonably expected to cause the failure of the life support device or system, or to affect its safety or effectiveness. Any attempt to purchase any United Electronic Industries, Inc. product for that purpose is null and void and United Electronic Industries Inc. accepts no liability whatsoever in contract, tort, or otherwise whether or not resulting from our or our employees' negligence or failure to detect an improper purchase.

**NOTE**. Specifications in this document aree subject to chnge without notice. Check with UEI for current status.

### **Table of Contents**

| Chapter                                      | 1 Introduction                                                             |  |  |  |
|----------------------------------------------|----------------------------------------------------------------------------|--|--|--|
| 1.1                                          | Organization of this manual 1                                              |  |  |  |
| 1.2<br>1.2.1<br>1.2.2                        | The DIO-448 Layer    3      Technical Specifications    4      Photos    4 |  |  |  |
| 1.3                                          | Device Architecture                                                        |  |  |  |
| 1.4                                          | Layer Connectors and Wiring                                                |  |  |  |
| Chapter                                      | 2 Programming with the High Level API                                      |  |  |  |
| 2.1                                          | Creating a Session                                                         |  |  |  |
| 2.2                                          | Configuring the Resource String                                            |  |  |  |
| 2.3                                          | Configuring the Timing                                                     |  |  |  |
| 2.4                                          | Reading Data                                                               |  |  |  |
| 2.5                                          | Cleaning-up the Session                                                    |  |  |  |
| Chapter 3 Programming with the Low-Level API |                                                                            |  |  |  |
| Append                                       | ix 13                                                                      |  |  |  |
| Index                                        |                                                                            |  |  |  |

## **Table of Figures**

| 1-1 | DNA-DIO-448 Digital I/O Layer                               | 4 |
|-----|-------------------------------------------------------------|---|
| 1-2 | DNR-DIO-448 Digital I/O Layer                               | 5 |
| 1-3 | Block Diagram of DIO-448 Device Architecture                | 5 |
| 1-4 | DB-62 I/O Connector Pinout                                  | 6 |
| 1-5 | Physical Layout of DNA-DIO-448 Layer Board                  | 7 |
| 1-6 | Diagram of DNA-DIO-448 Layer Position Jumper Settings       | 7 |
| 1-7 | Typical Input Circuit Diagram for Channels 0 to 23 (Port 1) | 8 |
| 1-8 | Typical Input Circuit Diagram for Channels 24 to 47, Port 2 | 8 |
| 1-8 | Typical Input Circuit Diagram for Channels 24 to 47, Port 2 | 8 |

### Chapter 1 Introduction

of this manual

1.1

This document outlines the feature set and use of the DNA-DIO-448 digital input layer when used with the UEI PowerDNA I/O Cube. The DNA-DIO-448 is a 48-channel Digital Input Layer designed for use with the PowerDNA 3- or 6-layer Ethernet-based Cube. The DNR-DIO-448 is designed for use with a PowerDNR RACKtangle<sup>™</sup> rack-mounted system.

**Organization** This PowerDNA DIO-448 User Manual is organized as follows:

#### • Introduction

•

This chapter provides an overview of DNx-DIO-448 Digital Input board features, accessories, and what you need to get started.

#### **The DIO-448 Layer** This chapter provides an overview of the device architecture, connectivity, and logic of the DIO-448 layer.

- **Programming with the High-Level API** This chapter provides a general description of the how to create a session, configure the session for digital data acquisition/output, and format relevant data, using the Framework High-Level API.
- Programming with the Low-Level API This chapter describes Low-level API commands for configuring and using the DIO-448 layer.
- Appendices

#### A. Accessories This appendix describes the accessories available for use with the DIO-448 layer.

- **B. Layer Verification** This appendix outlines how to verify calibration for the DIO-448 layer.
- Index

This is an alphabetical listing of the topics covered in this manual.

#### **Manual Conventions**

To help you get the most out of this manual and our products, please note that we use the following conventions:

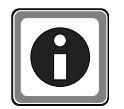

Tips are designed to highlight quick ways to get the job done, or reveal good ideas you might not discover on your own.

NOTE: Notes alert you to important information.

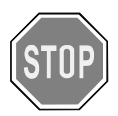

**CAUTION!** advises you of precautions to take to avoid injury, data loss, and damage to your boards or a system crash.

Text formatted in **bold** typeface generally represents text you should be entered verbatim. For instance, it can represent a command, as in the following example: "You can instruct users how to run setup using a command such as **setup.exe**."

# **1.2 The DIO-448** Layer The DNx-DIO-448 is a 48-channel, high performance, digital input layer designed for use in a wide variety of digital monitoring applications. To maximize throughput, the board has two 24-bit ports, each of which sends data to the PowerDNA cube in a single 24-bit write. The board can monitor all 48 bits at sustained sampling rates of more than 1 kS/second.

Each of the 24-bit ports is configured with 33kOhm pullup or pulldown resistors, which makes the board ideal for monitoring contact closures as well as common voltage inputs. The resistors on each port are configured by connecting the PLEVEL pins for each group of 24 inputs on the I/O connector either to Vcc (for pullup) or ground (for pulldown). (Refer to **Figure 1-4** on page 6.)

A novel feature of the board is the use of an A/D converter to sense the signal level of each digital input. Using this feature, you can program the specific switching signal level for each digital input on the board, offering you the flexibility needed to function in a wide variety of applications. Hysteresis (deadband setting) is independently programmable on each 24-bit port over the full input range. For detailed information on setting hysteresis values, refer to Chapter 2 of this manual and to the **DqAdv448SetLevels** function in the Framework API Reference Manual.

The board also offers user-programmable debouncing with delay intervals that can be set independently for each channel from 0 to 6.5 Sec. In addition, a diagnostic input mode monitors the static analog voltage on each input channel, which enables you to immediately detect and localize a short, open, marginal, or failing drive circuit. For more information, refer to Chapter 2 of this manual and to the **DqAdv448SetDebouncer** function in the Framework API Reference Manual.

Each board provides 350 Vrms isolation between the I/O, cube, and other installed I/O layers. All inputs are protected against overvoltage to  $\pm$ 40VDC and also against ESD.

The DIO-448 is fully supported by the UEIDAQ Framework software API, which provides a simple and complete interface to all popular programming languages, operating systems, and data acquisition/control applications, such as LabVIEW, DASYLab, and MATLAB.

#### 1.2.1 Technical Specifications

| <b>Technical Specifica</b> | ations:                                           |  |  |
|----------------------------|---------------------------------------------------|--|--|
| Number of channels         | 48 digital inputs                                 |  |  |
| Port configuration         | Two 24-bit ports                                  |  |  |
| Input high voltage         | Programmable from 0 to Vcc                        |  |  |
|                            | (default: 12 V @ Vcc = 28 VDC)                    |  |  |
| Input OFF voltage          | Programmable from 0 to Vcc                        |  |  |
|                            | (default: <1.25 V @ 28 VDC)                       |  |  |
| Hysteresis (voltage input) | Programmable, 0 to Vcc                            |  |  |
|                            | (default 10.25 VDC)                               |  |  |
| Input impedance            | > 33 k Ohm.                                       |  |  |
| Input open circuit state   | Programmable high or low via 33 kOhm              |  |  |
|                            | pull up/pull down. Each pull up/down              |  |  |
|                            | selection sets the configuration for 24           |  |  |
|                            | channels)                                         |  |  |
| Input FIFO                 | 256 words                                         |  |  |
| Input Throughput Rate      | 1 kHz max                                         |  |  |
| Diagnostic voltage         | ± 25 mV (Source impedance ≤ 100 Ohm)              |  |  |
| measurement accuracy       |                                                   |  |  |
| Input protection           | - 25 to + 75 V, and ESD                           |  |  |
| Input Isolation            | 350 Vrms                                          |  |  |
| Power dissipation          | 2 W                                               |  |  |
| Operating Temp. Range      | Tested -40 to +85 °C                              |  |  |
| Operating Humidity         | 95%, non-condensing                               |  |  |
| Vibration IEC 60068-2-6    | 5 g, 10-500 Hz, sinusoidal                        |  |  |
| IEC 60068-2-64             | 5 g (rms), 10-500 Hz, broad-band random           |  |  |
| Shock IEC 60068-2-27       | 50 g, 3 ms half sine, 18 shocks @ 6 orientations  |  |  |
|                            | 30 g, 11 ms half sine, 18 shocks @ 6 orientations |  |  |
| INTRE                      | I RD HORL?                                        |  |  |

Table 1-1. Technical Specifications

#### 1.2.2 Photos

**Figure 1-1** shows a photo of the DNA-DIO-448 board. The DNR version is basically the same except that it has a 120-pin connector that plugs into a backplane on the RACKtangle rack-mounted enclosure. See **Figure 1-2**. The DNR version also does not have a jumper block for setting layer position within the enclosure as the DNR version determines layer position automatically.

The technical specifications for the DNA-DIO-448 layer are listed in Table 1-1.

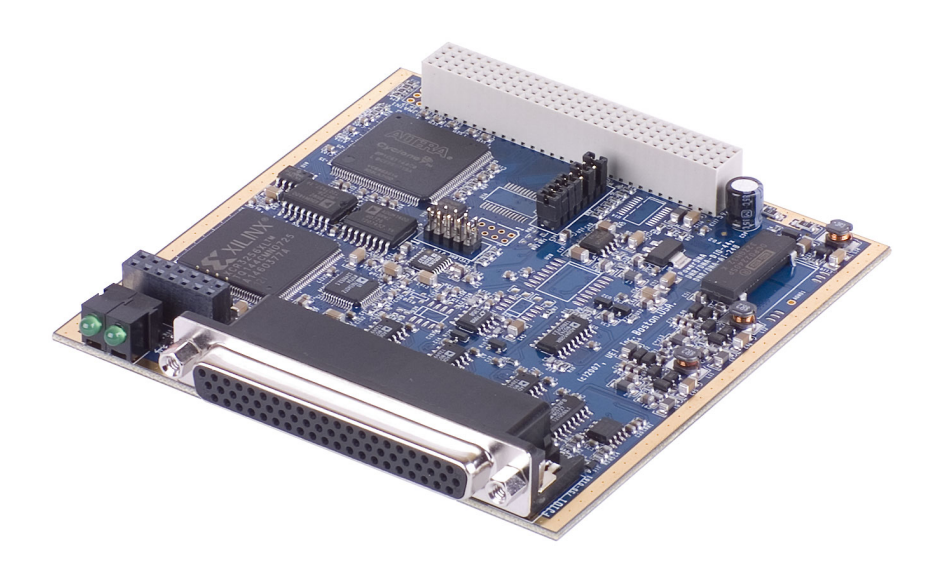

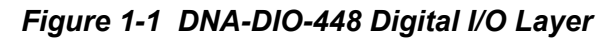

| © Copyright 2010                   | Tel: 508-921-4600      | www.ueidaq.com | Vers: 1.1                |
|------------------------------------|------------------------|----------------|--------------------------|
| United Electronic Industries, Inc. | Date: <b>June 2010</b> | F              | ile:DNA-DIO-448 Chap1.fm |
|                                    |                        |                |                          |

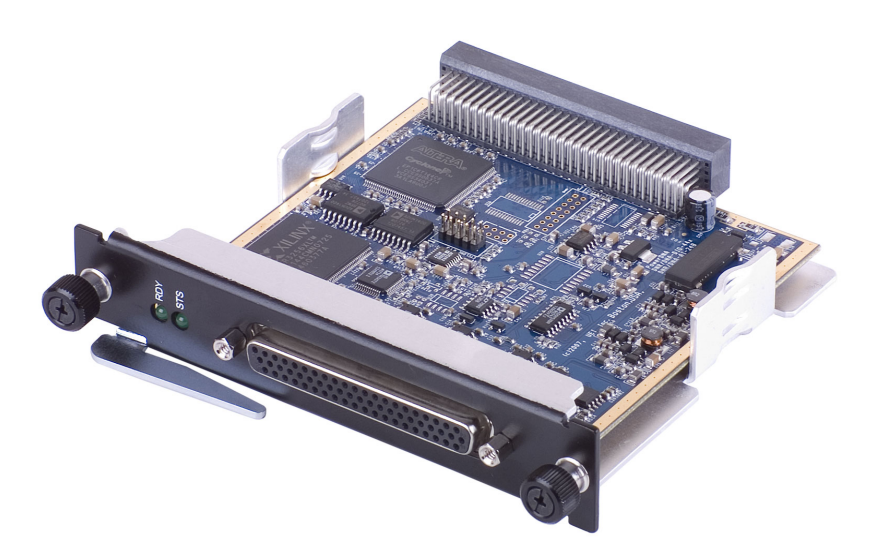

Figure 1-2. DNR-DIO-448 Digital I/O Layer

**1.3 Device** The DIO-448 Layer accepts 48 digital inputs. A block diagram of the board layer is shown in **Figure 1-3**.

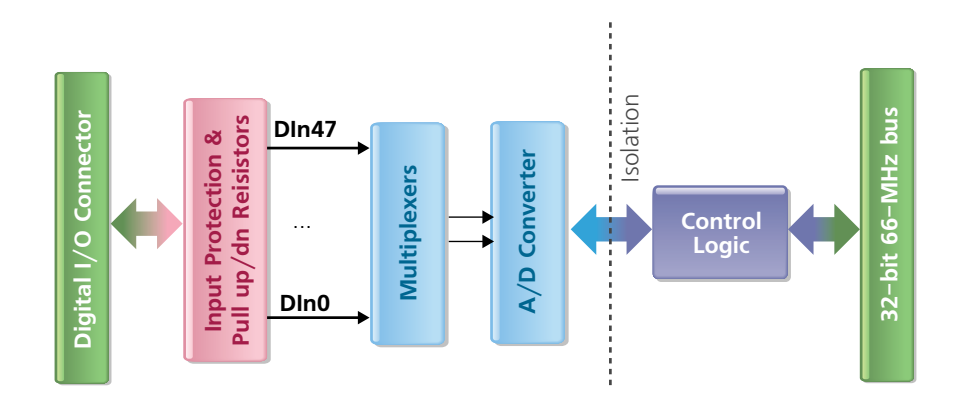

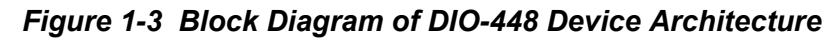

Note that the I/O part of the layer is isolated from the logic interface by inductive isolators and that overvoltage protection is provided on all inputs

#### 1.4 Layer Connectors and Wiring

The pinout of the DB-37 62-pin female connector for the DIO-448 Layer board is shown in **Figure 1-4**.

| PLEVEL 0-23 selects<br>pullup/pulldown<br>resistors for channels<br>0 to 23 | 21<br>42<br>62<br>Pin Signal<br>1 PLEVEL 0-23<br>2 Rsvd<br>3 Rsvd<br>4 Rsvd<br>5 DIn 45<br>6 DIn 42 | Pin Signal         Pin Signal           22         PLEVEL 24-47         43         Gnd           23         Gnd         44         NC           24         Gnd         45         Gnd           25         NC         46         DIn 47           26         DIn 46         47         DIn 44           27         DIn 43         48         DIn 41 | PLEVEL 24-47 selects<br>pullup/pulldown<br>resistors for channels<br>24 to 47 |
|-----------------------------------------------------------------------------|----------------------------------------------------------------------------------------------------|----------------------------------------------------------------------------------------------------|-------------------------------------------------------------------------------|
|                                                                             | 7 DIn 39                                                                                            | 28 DIn 40 49 DIn 38                                                                                                    |                                                                               |
|                                                                             | 8 DIn 36                                                                                            | 29 Dln 37 50 Dln 35                                                                                                    |                                                                               |
|                                                                             | 9 Din 33                                                                                            | 30 DIn 34 51 DIn 32                                                                                                    |                                                                               |
|                                                                             | 10 Din 30                                                                                           | 31 Din 31 52 Din 29                                                                                                    |                                                                               |
|                                                                             | 11 Din 2/<br>12 Din 24                                                                              | 32 DIn 28 53 DIn 26                                                                                                    |                                                                               |
|                                                                             | 12 DIII 24                                                                                          | 35 DIII 25 54 DIII 25                                                                                                    |                                                                               |
|                                                                             | 13 Din 21<br>14 Din 18                                                                              | 35 DIn 19 56 DIn 17                                                                                                    |                                                                               |
|                                                                             | 14 Din 18                                                                                           | 36 DIn 16 57 DIn 14                                                                                                    |                                                                               |
|                                                                             | 16 DIn 12                                                                                           | 37 DIn 13 58 DIn 11                                                                                                    |                                                                               |
|                                                                             | 17 DIn 9                                                                                            | 38 DIn 10 59 DIn 8                                                                                                    |                                                                               |
|                                                                             | 18 DIn 6                                                                                            | 39 DIn 7 60 DIn 5                                                                                                    |                                                                               |
|                                                                             | 19 DIn 3                                                                                            | 40 DIn 4 61 DIn 2                                                                                                    |                                                                               |
|                                                                             | 20 DIn 0                                                                                            | 41 DIn 1 62 NC                                                                                                    |                                                                               |
|                                                                             | 21 NC                                                                                               | 42 Gnd                                                                                                    |                                                                               |
|                                                                             |                                                                                                    |                                                                                                    |                                                                               |

NC - No Connection (Do not use) Rsvd - Reserved (Do not use)

#### Figure 1-4 DB-62 I/O Connector Pinout

Note that the DIO-448 inputs are numbered from DIn0 through DIn47.

When power is provided to the layer, the RDY LED turns on. When no power is supplied, the RDY LED is off, and the DIO-448 layer cannot operate.

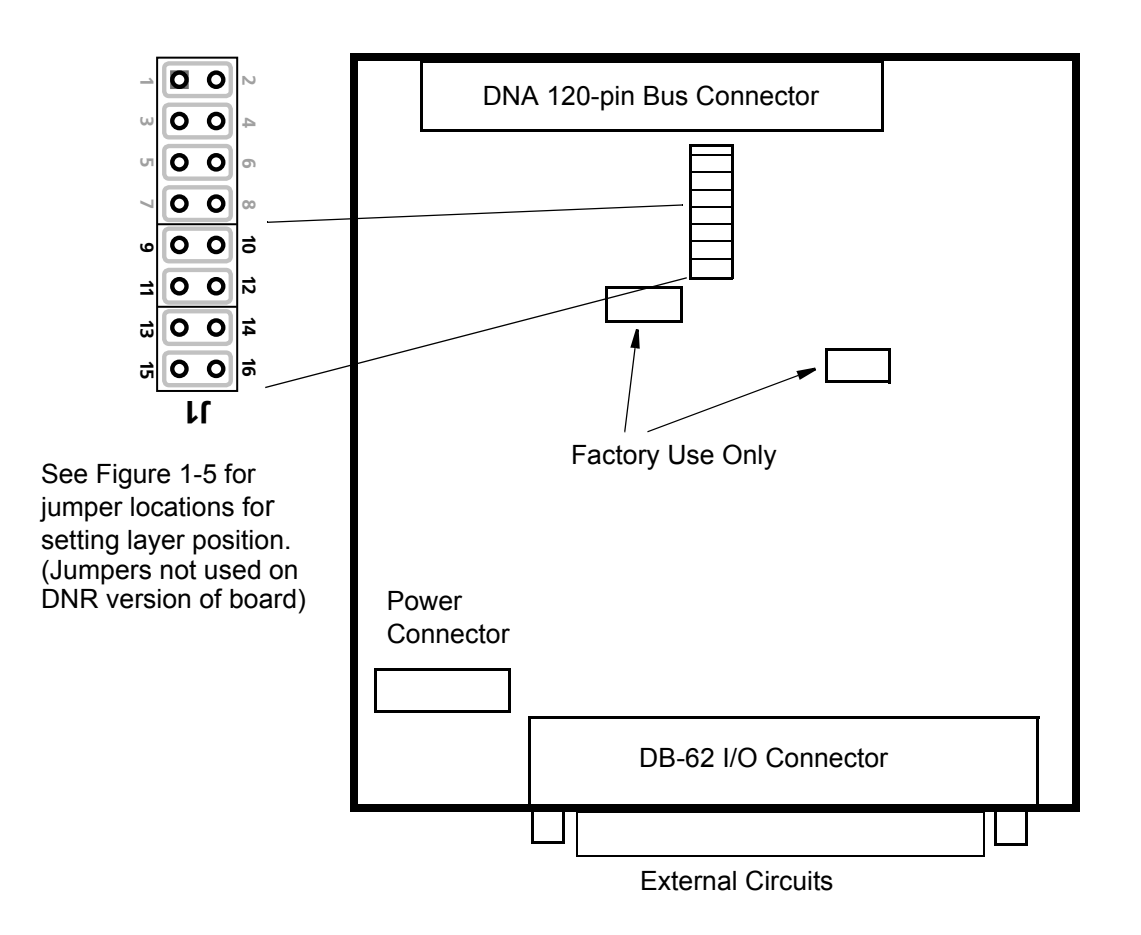

Figure 1-5. Physical Layout of DNA-DIO-448 Layer Board

**1.4.0.1**Jumper<br/>SettingsA diagram of the jumper block is shown in Figure 1-6. To set the layer position<br/>jumpers, place jumpers as shown in Figure 1-6. (Not applicable to DNR<br/>version.)

|     |       | Layer's Position as marked on the Faceplate* |              |              |              |              |              |
|-----|-------|----------------------------------------------|--------------|--------------|--------------|--------------|--------------|
|     |       | I/O <b>1</b>                                 | I/O <b>2</b> | I/O <b>3</b> | I/O <b>4</b> | I/O <b>5</b> | I/O <b>6</b> |
|     | 9-10  | 0 0                                          | 0 0          | 0 0          | 0 0          | 0 0          | 0 0          |
| ins | 11-12 | 0 0                                          | 0 0          | 0 0          | 00           | 0 0          | 0 0          |
| ×P  | 13-14 | 0 0                                          | 0 0          | 0 0          | 0 0          | 0 0          | 0 0          |
|     | 15-16 | 0 0                                          | 0 0          | 0 0          | 0 0          | 0 0          | 0 0          |

\* All I/O Layers are sequentially enumerated from top to the bottom of the Cube

oo - Open
oo - Closed

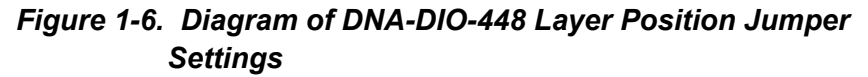

#### **1.4.0.2** Input Circuits Each input circuit is configured as shown in Figure 1-7 or Figure 1-8.

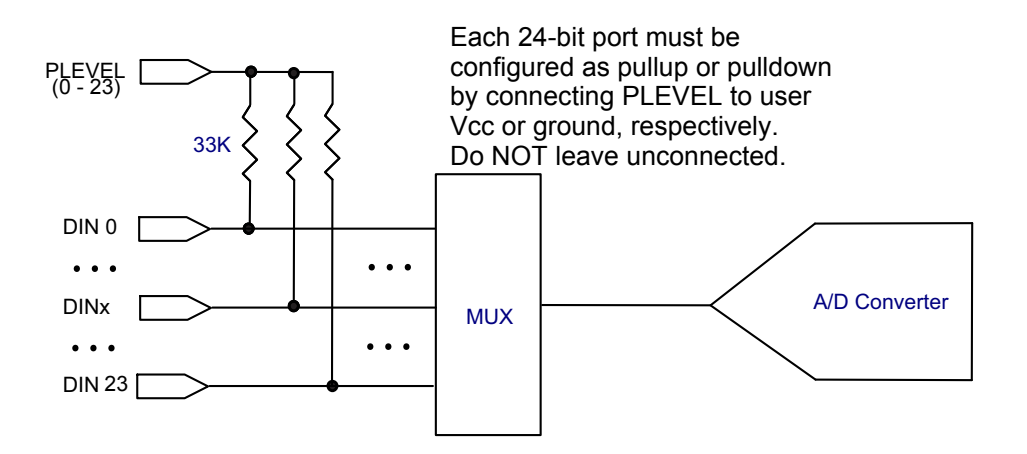

Figure 1-7. Typical Input Circuit Diagram for Channels 0 to 23 (Port 1)

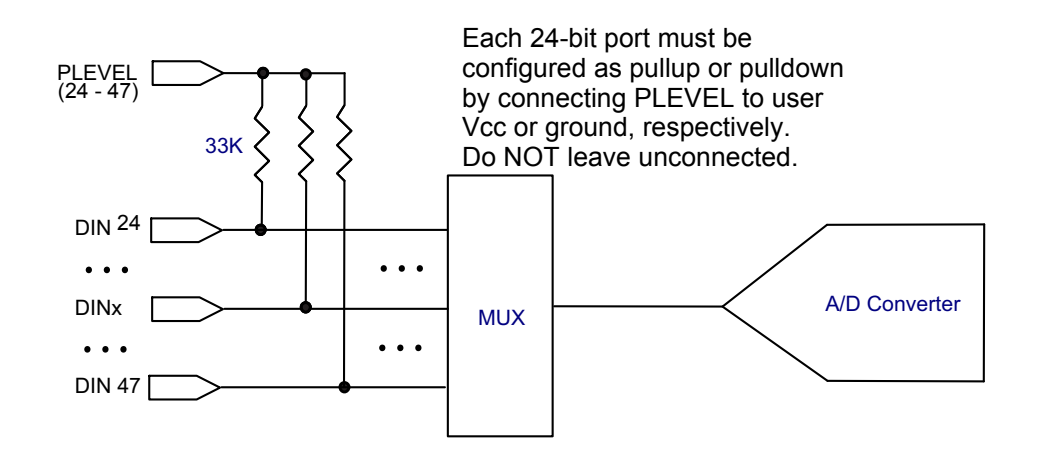

Figure 1-8. Typical Input Circuit Diagram for Channels 24 to 47, Port 2

| © Copyright 2010                   | Tel: 508-921-4600 | www.ueidaq.com | Vers: <b>1.1</b>          |
|------------------------------------|-------------------|----------------|---------------------------|
| United Electronic Industries, Inc. | Date: June 2010   |                | File:DNA-DIO-448 Chap1.fm |

### Chapter 2 Programming with the High Level API

This section describes how to control the DIO-448 with the UEIDAQ high-level API, called Framework.

Framework is object oriented; its objects can be manipulated in the same manner from a wide range of development environments such as Visual C++, Visual Basic or LabVIEW.

The following section focuses on the C++ API, but the concept is the same no matter what programming language you use.

Please refer to the "UeiDaq Framework User Manual" for more information on using other programming languages.

**2.1 Creating a Session** The Session object controls all operations on your PowerDNA device. Therefore, the first task is to create a session object:

CUeiSession session;

2.2 Configuring the Resource String Framework uses resource strings to select which device, subsystem and channels to use within a session. The resource string syntax is similar to a web URL:

<device class>://<IP address>/<Device Id>/<Subsystem><Channel list>

For PowerDNA, the device class is pdna.

For example, the following resource string selects digital input ports 0,1 on device 1 at IP address 192.168.100.2: "pdna://192.168.100.2/Dev1/Di0,1"

- **NOTE:** In Framework, a digital channel corresponds to a physical port on the device. You cannot configure a session only to access a subset of lines within a digital port.
- **NOTE:** Sessions are unidirectional. If your device has both input and output ports or has bidirectional ports, you need to configure two sessions: one for input and one for output.

Use the method **CreateDIIndustrialChannel()** to program the advanced features of the DIO-448, such as the levels at which the input line states change, as well as a digital filter to eliminate glitches and spikes

The following call configures the digital input ports of a DIO-448 set as device 1:

session.CreateDIIndustrialChannel("pdna://192.168.100.2/Dev1/Di0:1",

It configures the following parameters:

- Low Threshold: the low hysteresis threshold.
- High Threshold: the high hysteresis threshold.
- Digital input filter (debouncer): the minimum pulse width in ms. Use 0.0 to disable the digital input filter.

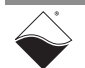

To read the voltage and current flowing through each of the digital input lines, you must treat the DIO-448 like an analog input device and create a new analog input session (different from the one you are using to read the digital states of the input lines) and configure the input lines you want to read from:

```
CUeiSession aiSession
```

- **2.3 Configuring** You can configure the DIO-448 to run in simple mode (point by point), buffered mode (ACB mode), or DMAP mode.
  - In simple mode, the delay between samples is determined by software on the host computer.
  - In DMAP mode, the delay between samples is determined by the DIO-448 on-board clock, and data is transferred one scan at a time between PowerDNA and the host PC.
  - In buffered mode, the delay between samples is determined by the DIO-448 on-board clock, and data is transferred in blocks between PowerDNA and the host PC.

The following sample shows how to configure the simple mode. Please refer to the "UeiDaq Framework User Manual" to learn how to use the other timing modes.

```
session.ConfigureTimingForSimpleIO();
aiSession.ConfigureTimingForSimpleIO();
```

```
2.4 Reading Data Reading analog and digital data from the DIO-448 is done using reader objects. The following sample code shows how to create a scaled reader object and read samples.
```

```
// Create a reader and link it to the digital session's stream
CUeiDigitalReader diReader(session.GetDataStream());
```

```
// Create a reader and link it to the digital session's stream
CUeiAnalogScaledReader aiReader(aiSession.GetDataStream());
```

```
// read one digital scan, the buffer must be big enough to contain
// one value per port
uInt32 data[2];
reader.ReadSingleScan(data);
```

```
// Read voltages from all input lines
double volts[48];
aiReader.ReadSingleScan(volts);
```

**2.5 Cleaning-up the Session** The session object will clean itself up when it goes out of scope or when it is destroyed. However, you can manually clean up the session (to reuse the object with a different set of channels or parameters).

session.CleanUp();
aiSession.CleanUp();

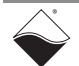

### Chapter 3 Programming with the Low-Level API

The low-level API offers direct access to PowerDNA DAQBios protocol and allows you to directly access device registers.

We recommend that you use the UeiDaq Framework (*see Chapter 2*), which is easier to use.

You should need to use the low-level API only if you are using an operating system other than Windows.

Please refer to the API Reference Manual document under:

Start » Programs » UEI » PowerDNA » Documentation

for pre-defined types, error codes, and functions for use with this layer.

### Appendix

### Index

#### Α

A/D converter 3 Architecture 5 В Block Diagram 5 С Cable(s) 13 Connectors 6 D Debouncing 3 Description 3 Н Hysteresis 3 L Input Circuit Diagram 8 Input Circuits 7 Isolation 3 J Jumper Settings 7 L Layer Position Jumper Settings 7

#### М

Manual Conventions 2 Manual Organization 1 Ρ Photo of DIO-448 4 Photos 4 Physical layout 7 Pinout 6 Programming Languages 3 Programming with high-level API 9 S Screw-Terminal Panels 13 Specifications 4 Support ii Support email support@ueidaq.com ii Support FTP Site ftp //ftp.ueidaq.com ii Support Web Site www.ueidaq.com ii